附件 1

## 中央美术学院 app 下载流程

下载方式一: 扫描下图"中央美术学院校园门户"二维码下载(Android、IOS系统) 注: 用微信扫一扫打开下载安装的需要用 QQ 浏览器打开安装。

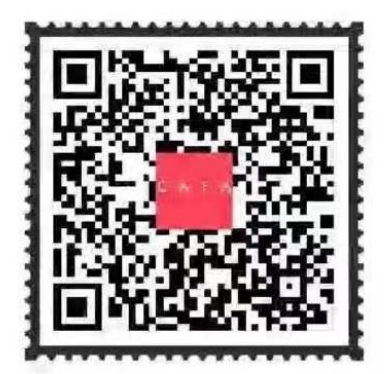

中央美术学院校园门户

|                                               | I III 12-HOUSE III  |            |          |
|-----------------------------------------------|---------------------|------------|----------|
| 平果、女早于机用户可遇过扫描一维妈进行下载女装。                      |                     |            |          |
| 二、 <b>浏览器下载</b> (部分安卓手机建议使用)                  | No. of State        |            |          |
| 与生心了了你 拉克尔利达明 (H 42 丁字) 在                     | 049238              |            |          |
| <b>夏</b> 制以下挺按到浏见器进行下载女表                      | 中央美术学院校园门户          |            |          |
| http://mobile.cafa.edu.cn:15805/download.html |                     | -          |          |
| - 成田市场下载                                      | 统一条份认证平台            |            | 统一级阶以延举的 |
|                                               | 4.4.2.14.4.R.       | 1#1m71.    |          |
| 苹果手机用户在APP STORE中搜索 "中央美术学院校园                 | RC7421419771        | 8/242449/0 |          |
| <b>〕户</b> "下载安装。                              |                     |            | State .  |
|                                               |                     |            |          |
| www. http://www.commune.com/                  | Course - management |            |          |

下载方式二:苹果手机用户可通过 AppStore 搜索"中央美术学院校园门户"下载安装。 登录方式:请学生使用已登记用来接收学校通知的手机号码登录,点击"本机号码一键登录" 即可。

| 户有四种登录选择 , | "打开央美APP" → "我的" -                                                                                                    | →"点击头像登录",用户认证                         | 前可以以游客身份登录手机A                             |
|------------|----------------------------------------------------------------------------------------------------|----------------------------------------|-------------------------------------------|
|            | 17.38 miles miles mile | 1428 - 1419)<br>文 用户登录                 | - 2010 mm 0 mm 0 mm 0 mm 0 mm 0 mm 0 mm 0 |
| Winsters   | 中央算術学院                                                                                                    | 中央真術学院<br>Crossel Analogy of True Asso | 中央美術学院<br>Cronic Academy of Floor Ann     |
| 1 1488     | Control Anatomy of Frinchism                                                                                                    | 0 10568                                | ▲ 序机号/邮箱                                  |
| • x+++     | 1261008                                                                                                    |                                        | ▲ 密码 ●                                    |
| - 1808     | 中机带钢干幅数据                                                                                                    | Dir.                                   | 0/16                                      |
| 0 18       | Render                                                                                                    |                                        | 日第                                        |
| • MIR      |                                                                                                    | 源的王以在龙                                 | 塑信验证码登录                                   |
|            |                                                                                                    | _                                      | . 4 0 0                                   |
|            | 一键容录                                                                                                    | 短信验证码登陆                                | 王机县/邮络,家和登寻                               |

## 校园 APP 每日疫报流程

| F       | 2          | g        |             | 央美每日上报·城市设计学院·艺术城市            |                                          |                      |                                       |
|---------|------------|----------|-------------|-------------------------------|------------------------------------------|----------------------|---------------------------------------|
| B-      | LJ D23     |          | 25          | ○ 央美每日上报·城市设计学院·文化城市          |                                          | ****                 | Q4 你此时此刻身体健康状况如何?                     |
|         |            |          |             | 央美每日上报·城市设计学院·家居              | 央美每日上报·继续教育学院                            | 适种协府任威中              | 5+926858                              |
| 艺管      |            |          |             | ○ 央美每日上报·城市设计学院·创意城市          | 超级分支发行等的分支发行了在要求 法主要投射 的实情               | ⑤ 普级地区               | and the set of the set of the         |
| ANA     |            |          |             | 央美每日上报·城市设计学院•硕士研究生           | ① 10 10 10 10 10 10 10 10 10 10 10 10 10 | · mana               | 05 当日体湿为 度?                           |
| 下版列     |            |          |             | ○ 央美每日上报·实验艺术学院               | (2018) 9号)的有关规定,从产从重给予纪律处分。              |                      | 点去编写问题内容                              |
|         | 9          | <u> </u> | 6           | ○ 央美每日上报·艺术管理与教育学院            | 01 22242 82                              |                      | Contraction and a first second second |
| 门族      | <b>光</b> 封 | 设备 资产    | 12 IE IE    | 央美每日上报·(中法)艺术与设计管理学院          |                                          | 下一页                  | Q6 今日是否有其他需要说明的情况? (没有填写"无")          |
| 合服务     |            |          |             | ○ 央美每日上报·研究生院                 |                                          | Powered by Credamo见数 | 点击骗骂问题内容                              |
|         | 盦          | Ø        | E           | ○ 央美毎日上报・继续教育学院               | Q2 你的学号是?                                |                      |                                       |
| 主入校申请   | 入校中请       | 离校清假     | 與來登记        | <ul> <li>         ・</li></ul> | 点击编写问题内容                                 |                      | 病毒无情,学校有情。不接通知,不离家、不返京、<br>返校(含素强)!   |
| .1      | 0          | -        | rtts.       | ○ 央美每日上报·修复学院                 |                                          |                      |                                       |
| 0.0     | Web/PN     | 0A系統     | (E)(5)      | ○ 央美每日上报·附中学生                 | Q3 你此时此刻身在何处?                            |                      |                                       |
| aa mona |            | 14444    | 央美每日上报·附中教师 | ○ 中国内地                        |                                          |                      |                                       |
| 1-12    | 3          |          |             | ○ 央美毎日上报·其他                   | 填外(港澳台地区、其他国家或地区)                        |                      | Powered by Credamo现数                  |
| 魔伤      | 授告         | 海报       | 網這          |                               |                                          |                      |                                       |
| A . F   |            | A        | 0           |                               |                                          |                      |                                       |